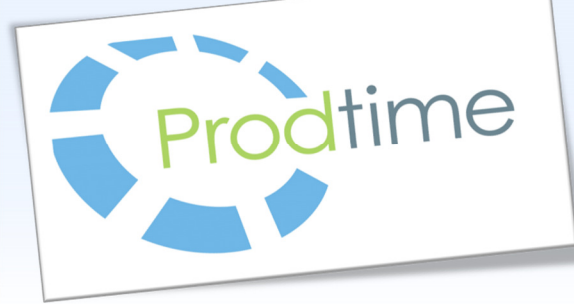

Prodtime AB Fabriksgatan 4 LIDKÖPING 0510-260 70 info@prodtime.se www.prodtime.se

# Prodtime Nyhetsbrev

# - Nyheter och uppdateringar i Prodtime v6.0

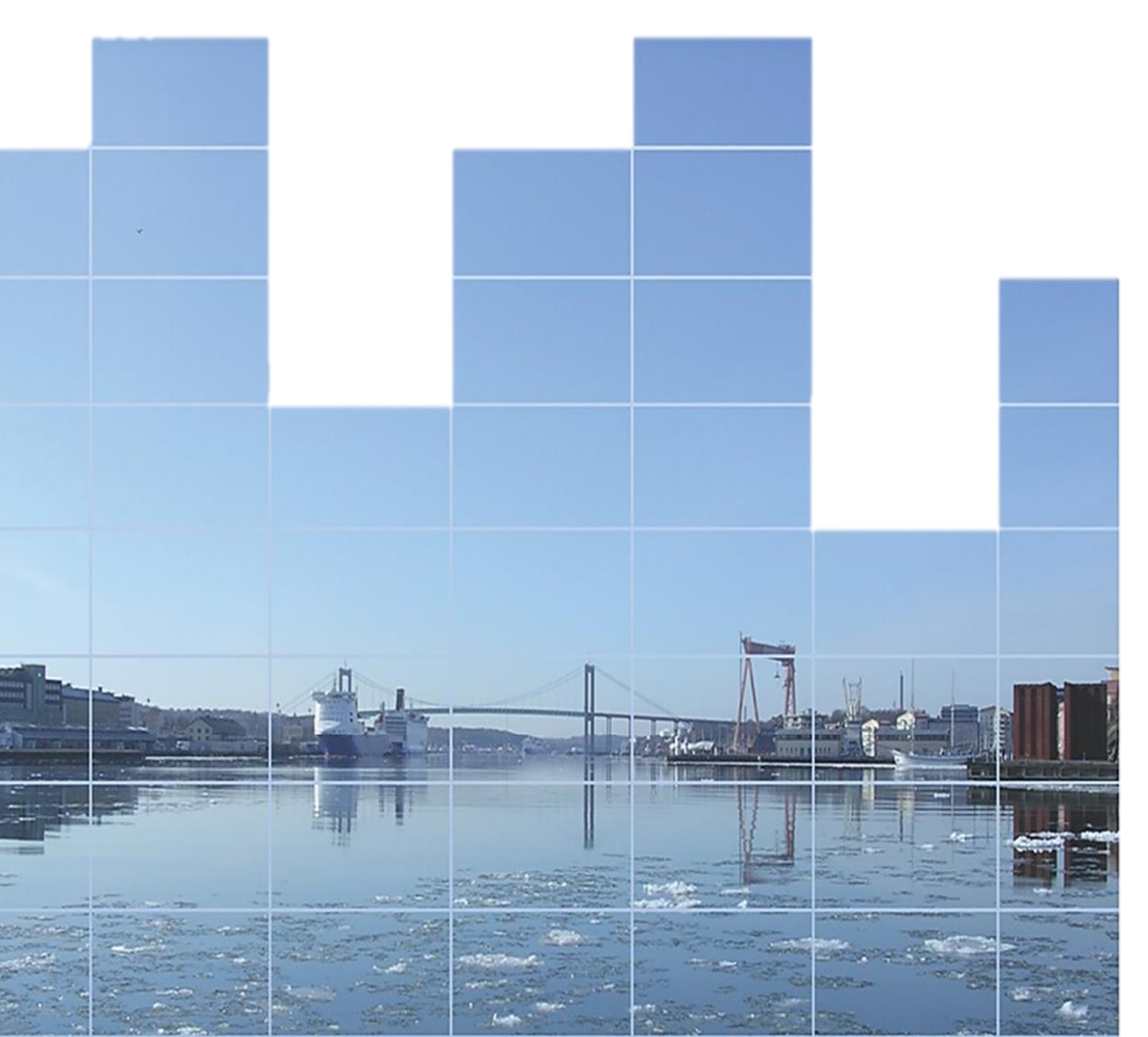

Tips!

Tryck F1 i valfri programdel så öppnas Prodtime Manual.

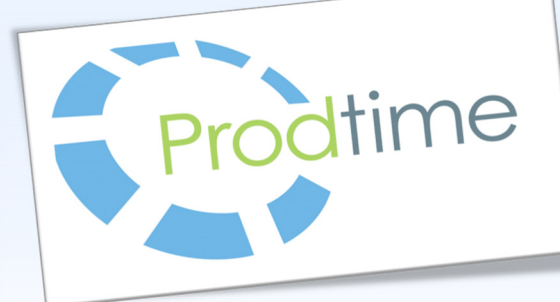

- Det senaste i Prodtime

### Nya programknappar och alternativ meny

Prodtimes standardknappar har uppdaterats med nya ikoner. Loggorna ser liknande ut och ligger på samma plats sedan tidigare. För att uppdatera menyn så kontakta oss. Den ligger inte med i LiveUpdate.

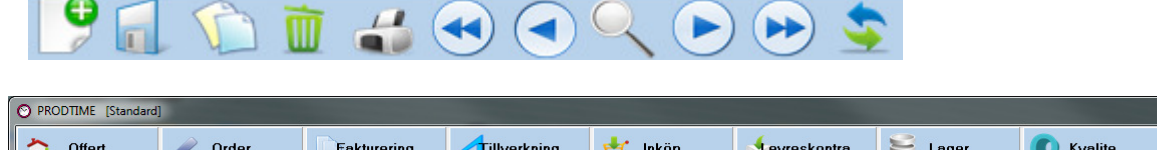

| <u>Offert</u> | 🥖 O <u>r</u> der | Fakturering | <b>T</b> illverkning | 🛓 Inköp | Levreskontra | <u>L</u> ager | C Kvalite | <u></u> ∐id | Redovisning | ∑ <u>S</u> ystem |
|---------------|------------------|-------------|----------------------|---------|--------------|---------------|-----------|-------------|-------------|------------------|
|               |                  |             |                      |         |              |               |           |             |             |                  |
|               |                  |             |                      |         |              |               |           |             |             |                  |
|               |                  |             |                      |         |              |               |           |             |             |                  |
|               |                  |             |                      |         |              |               |           |             |             |                  |
|               |                  |             |                      |         |              |               |           |             |             |                  |
|               |                  |             |                      |         |              |               |           |             |             |                  |
|               |                  |             |                      |         |              |               |           |             |             |                  |
|               |                  |             |                      |         |              | L•            |           |             |             |                  |
|               |                  |             | $\mathbf{P}$         |         | $\square$    | гıг           | $\gamma $ |             |             |                  |
|               |                  |             |                      |         |              |               |           |             |             |                  |
|               |                  |             |                      |         |              |               |           |             |             |                  |
|               |                  |             |                      |         |              |               |           |             |             |                  |
|               |                  |             |                      |         |              |               |           |             |             |                  |
|               |                  |             |                      |         |              |               |           |             |             |                  |
|               |                  |             |                      |         |              |               |           |             |             |                  |
|               |                  |             |                      |         |              |               |           |             |             |                  |
|               |                  |             |                      |         |              |               |           |             |             |                  |
|               |                  |             |                      |         |              |               |           |             |             |                  |
| Ver: 6.0      | , STANDARD       |             |                      |         |              |               |           |             |             |                  |

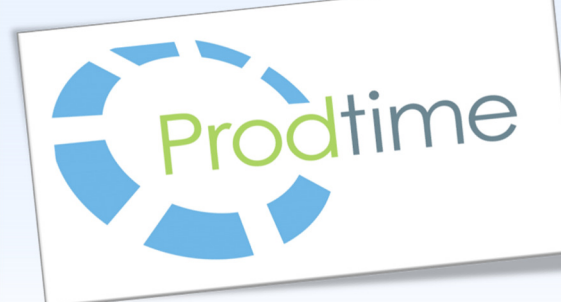

- Det senaste i Prodtime

# Artikelinfo med mer funktionalitet och nytt utseende

Artikelinfo(I) har nytt utseende med fler funktioner.

Under de olika flikarna visas nu mer information.

Information om lager, artikelstatistik, tider och ingår i har flyttats in här vilket gör att informationen nu finns samlat på ett ställe.

Artikelinfo kommer man åt i de flesta modulerna i Prodtime.

| 1 Artikelinfo                                                                                                    |                                                                                                    |
|----------------------------------------------------------------------------------------------------|----------------------------------------------------------------------------------------------------|
| Artikelnr Ø10axel L=25 Aluminiumaxel<br>Fr.o.m datum 20130101<br>T.o.m datum 20991231<br>Uppdatera                                                                                                    |                                                                                                    |
|                                                                                                    | öp <u>R</u> eklamationer <u>P</u> risändringar <b>Lager</b> Tider I <u>ng</u> år i                                                                                                    |
| Lagersaldo       Artikelnr         Benämning       Altikelnr         Lagerplats       Artikelnr         Ø10axel I Aluminium       Artikelnr         Artikelstatistik       Artikelnr         Benämnin       Italikelnr | 10axel L=25 primink kvant 0<br>uminiumaxel Bestpunkt 0<br>inventerat<br>g Saldo Res Best Disp Datum Order/Best Typ Bekräftad datum Anmärkning Påverkaejlager<br>iax 0,00 0,00<br>g Kod Datum Antal Ordernr/bestnr Namn Kundnr/levnr Pris Saldo Username Kostnadsställe Följesedelnr Fakturar |
|                                                                                                    |                                                                                                    |

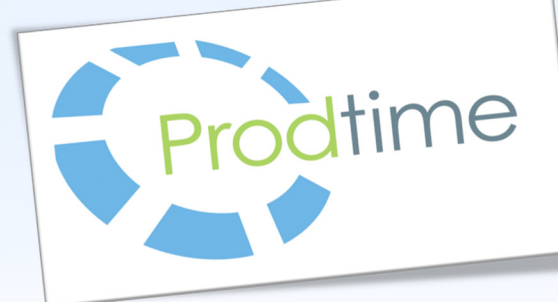

- Det senaste i Prodtime

# Lägg till flera artiklar i följd från sökfönstret

Prodtimes sökfönster kommer med en ny inställning vid hantering av artiklar i struktur. Välj artikelnr och bekräfta med Enter, artikeln läggs till i strukturen men sökfönstret ligger kvar.

Det går att alltså att lägga till flera artiklar i rad utan att stänga och öppna sökfönstret på nytt. När sista artikeln läggs till, dubbelklicka så stängs fönstret. Eller tryck på Avbryt för att stänga.

| Arwänd inget filter         Aktiva         Lås sortering           Koppla = F2 Sök med ruta = F3 Sortera kolumn = F4 Filter = F5           Artikelnr         Benämning         Artikelgrupp         Artikeltyp*         Enhet         Leverantör           2333-30x10         Plattstång rostfritt 30x10         Köp         M         2333-30x10         Plattstång rostfritt 30x5         Köp         M           2333-30x5         Plattstång rostfritt 30x5         Köp         M         2333-40x8         Plattstång rostfritt 30x5         Köp         M           2333-40x8         Plattstång rostfritt 50x6         Köp         M         2333-50x6         Plattstång rostfritt 50x6         Köp         M           2333-80x8         Plattstång rostfritt 70x70x7         Köp         M         2334-10x70x7         Vinkelstång rostfritt 70x70x7         Köp         M           2333-175x75x7         Vinkelstång rostfritt 75x75x7         Köp         M         2334-10x10         Köp         M           2334-15         Plåt stång 100x10         Köp         M         235-100x10         Plattstång 100x10         Köp         M           235-100x10         Plattstång 100x20         Köp         M         235-100x20         Plattstång 100x20         Köp         M <t< th=""><th>Namn</th><th>Lev.artnr</th><th>Inköpsenhet</th><th>Frifält</th><th>Anm</th><th>Inköpspris<br/>N</th><th>Kalkylpris</th><th>Fö 🔺</th><th>1</th><th></th></t<> | Namn | Lev.artnr | Inköpsenhet | Frifält | Anm | Inköpspris<br>N | Kalkylpris | Fö 🔺                                                                                                    | 1            |                |
|----------------------------------------------------------------------------------------------------|------|-----------|-------------|---------|-----|-----------------|------------|----------------------------------------------------------------------------------------------------|--------------|----------------|
| Koppla = F2         Sök med ruta = F3         Sottera kolumn = F4         Filter = F5           Artikelnr         Benämning         Artikelgrupp         Artikelgrupp         Enhet         Leverantör           2333-30x10         Plattstång rostfritt 30x10         Köp         M         233-30x5         Plattstång rostfritt 30x5         Köp         M           2333-30x5         Plattstång rostfritt 30x5         Köp         M         233-30x5         Plattstång rostfritt 50x6         Köp         M           2333-50x6         Plattstång rostfritt 50x6         Köp         M         233-50x6         M         233-50x6         Plattstång rostfritt 50x6         Köp         M         233-50x6         M         233-50x6         M         233-50x7         Köp         M         233-50x7         Vinkelstång rostfritt 70x70x7         Köp         M         233-50x7         Vinkelstång rostfritt 70x70x7         Köp         M         233-50x7         Vinkelstång rostfritt 70x70x7         Köp         M         233-50x1         P         233-50x1         Vinkelstång rostfritt 70x70x7         Köp         M         233-50x1         P         233-50x1         Köp         M         233-50x1         P         233-50x1         P         235-100x1         P         235-100x1         P         23                                                                                                    | Namn | Lev.artnr | Inköpsenhet | Frifält | Anm | Inköpspris      | Kalkylpris | Fö 🔺                                                                                                    |              |                |
| ArtikelnrBenämningArtikelgrupArtikeltyp?EnhetLeverantör2333-30x10Plattstång rostfritt 30x10KöpM2333-30x5Plattstång rostfritt 30x5KöpM2333-30x5Plattstång rostfritt 30x5KöpM2333-30x6Plattstång rostfritt 30x6KöpM2333-50x6Plattstång rostfritt 50x6KöpM2333-50x6Plattstång rostfritt 50x8KöpM2333-50x8Plattstång rostfritt 50x8KöpM2333-50x8Plattstång rostfritt 70x70x7KöpM2333-170x70x7Vinkelstång rostfritt 70x70x7KöpM2333-125x75x7Vinkelstång rostfritt 75x75x7KöpM2333-125x75x7Vinkelstång rostfritt 75x75x7KöpM235-100x10Plattstång 100x10KöpM235-100x20Plattstång 100x20KöpM235-100x20Plattstång 100x20KöpM235-100x30Plattstång 100x50KöpM235-100x60Plattstång 100x50KöpM235-100x60Plattstång 100x60KöpM235-100x60Plattstång 100x60KöpM235-100x60Plattstång 100x8KöpM235-100x60Plattstång 100x8KöpM235-100x60Plattstång 100x8KöpM235-100x60Plattstång 100x8KöpM235-100x60Plattstång 100x8KöpM235-100x60Plattstång 10x8KöpM </th <th>Namn</th> <th>Lev.artnr</th> <th>Inköpsenhet</th> <th>Frifält</th> <th>Anm</th> <th>Inköpspris<br/>N</th> <th>Kalkylpris</th> <th>Fö 🔺</th> <th></th> <th></th>                                                                                                    | Namn | Lev.artnr | Inköpsenhet | Frifält | Anm | Inköpspris<br>N | Kalkylpris | Fö 🔺                                                                                                    |              |                |
| 2333-30x10         Plattstång rostfritt 30x10         Köp         M           2333-30x5         Plattstång rostfritt 30x5         Köp         M           2333-30x5         Plattstång rostfritt 30x5         Köp         M           2333-30x5         Plattstång rostfritt 30x5         Köp         M           2333-30x6         Plattstång rostfritt 40x8         Köp         M           2333-50x6         Plattstång rostfritt 50x6         Köp         M           2333-50x8         Plattstång rostfritt 50x8         Köp         M           2333-20x70x7         Vinkelstång rostfritt 70x70x7         Köp         M           2333-170x70x7         Vinkelstång rostfritt 75x75x7         Köp         M           2333-120x70x7         Vinkelstång rostfritt 75x75x7         Köp         M           2333-120x70x7         Vinkelstång 100x10         Köp         M           2333-120x10         Plattstång 100x15         Köp         M           235-100x15         Plattstång 100x20         Köp         M           235-100x20         Plattstång 100x50         Köp         M           235-100x60         Plattsång 100x50         Köp         M           235-100x60         Plattsång 100x60         Köp         M                                                                                                    |      |           |             |         |     | 0               |            | and the second second se | 1            | OK             |
| 2333-30x5Platstång rostfritt 30x5KöpM2333-35x5Platstång rostfritt 35x5KöpM2333-35x5Platstång rostfritt 50x6KöpM2333-40x8Platstång rostfritt 50x6KöpM2333-50x6Platstång rostfritt 50x6KöpM2333-50x8Platstång rostfritt 50x8KöpM2333-80x8Platstång rostfritt 50x8KöpM2333-80x8Platstång rostfritt 70x70x7KöpM2333-80x8Platstång rostfritt 70x70x7KöpM2333-80x8Platstång rostfritt 70x70x7KöpM2333-80x8Platstång rostfritt 75x75x7KöpM2333-80x8Platstång 100x10KöpM2343-plåt2Plåt svarafsat 2mmKöpM235-100x10Platstång 100x15KöpM235-100x20Platstång 100x20KöpM235-100x20Platstång 100x50KöpM235-100x50Platstång 100x50KöpM235-100x60Platstång 100x50KöpM235-100x8Platstång 100x80KöpM235-100x8Platstång 100x80KöpM235-100x8Platstång 100x80KöpM235-100x8Platstång 100x80KöpM235-100x8Platstång 10x80KöpM235-100x8Platstång 10x80KöpM235-100x8Platstång 10x80KöpM235-120x20Platstång 12x22KöpM2                                                                                                    |      |           |             |         |     | -               | U          | 0                                                                                                    | $\checkmark$ | ŪK             |
| 2333-35x5Platstång rostfritt 35x5KöpM2333-40x8Platstång rostfritt 40x8KöpM2333-50x6Platstång rostfritt 50x8KöpM2333-50x8Platstång rostfritt 50x8KöpM2333-50x8Platstång rostfritt 50x8KöpM2333-50x8Platstång rostfritt 50x8KöpM2333-170x70x7Vinkelstång rostfritt 70x70x7KöpM2333-175x75x7Vinkelstång rostfritt 75x75x7KöpM2333-plåt2Plåt syrafast 2mmKöpM235-100x10Platstång 100x10KöpM235-100x15Platstång 100x10KöpM235-100x25Platstång 100x20KöpM235-100x25Platstång 100x50KöpM235-100x50Platstång 100x50KöpM235-100x60Platstång 100x50KöpM235-100x60Platstång 100x60KöpM235-100x60Platstång 100x80KöpM235-100x8Platstång 100x80KöpM235-100x8Platstång 100x80KöpM235-100x8Platstång 10x8KöpM235-100x8Platstång 10x8KöpM235-100x8Platstång 10x8KöpM235-100x8Platstång 10x8KöpM235-120x20Platstång 120x20KöpM235-120x6Platstång 120x20KöpM235-120x6Platstång 120x3KöpM235-120x6Plat                                                                                                    |      |           |             |         |     | 0               | 0          | 0                                                                                                    |              |                |
| 2333-40x8Plattsång rostfritt 40x8KöpM2333-50x6Plattsång rostfritt 50x6KöpM2333-50x8Plattsång rostfritt 50x8KöpM2333-50x8Plattsång rostfritt 50x8KöpM2333-50x7Vinkelstång rostfritt 70x70x7KöpM2333-10x70x7Vinkelstång rostfritt 75x75x7KöpM2333-125x75x7Vinkelstång rostfritt 75x75x7KöpM2333-125x70x7Vinkelstång rostfritt 75x75x7KöpM2333-125x70x7Vinkelstång rostfritt 75x75x7KöpM2333-125x70x7Vinkelstång rostfritt 75x75x7KöpM2333-125x70x7Vinkelstång rostfritt 75x75x7KöpM235-100x10Plattsång 100x10KöpM235-100x10Plattsång 100x10KöpM235-100x20Plattsång 100x20KöpM235-100x50Plattsång 100x50KöpM235-100x60Plattsång 100x60KöpM235-100x60Plattsång 100x60KöpM235-100x60Plattsång 100x60KöpM235-100x80Plattsång 100x8KöpM235-100x80Plattsång 10x10KöpM235-100x80Plattsång 10x20KöpM235-100x80Plattsång 10x20KöpM235-100x80Plattsång 10x20KöpM235-100x80Plattsång 10x20KöpM235-100x80Plattsång 10x20KöpM235-100x80Plattsån                                                                                                    |      |           |             |         |     | 0               | 0          | 0                                                                                                    | X            | <u>A</u> vbryt |
| 2333-50x6Platstång rostfritt 50x6KöpM2333-50x8Platstång rostfritt 50x8KöpM2333-50x8Platstång rostfritt 50x8KöpM2333-20x8Platstång rostfritt 70x70x7KöpM2333-170x70x7Vinkelstång rostfritt 70x70x7KöpM2333-175x75x7Vinkelstång rostfritt 75x75x7KöpM2333-175x75x7Vinkelstång rostfritt 75x75x7KöpM2333-175x75x7Vinkelstång rostfritt 75x75x7KöpM2333-1612Plåt rostfritt 15mmKöpM2343-10x10Plåtstång 100x10KöpM235-100x10Platstång 100x15KöpM235-100x20Platstång 100x20KöpM235-100x50Platstång 100x30KöpM235-100x50Platstång 100x50KöpM235-100x60Platstång 100x60KöpM235-100x60Platstång 100x60KöpM235-100x80Platstång 100x80KöpM235-100x80Platstång 10x80KöpM235-100x80Platstång 10x80KöpM235-120x20Platstång 10x80KöpM235-120x20Platstång 12x22KöpM235-120x25Platstång 12x22KöpM235-120x26Platstång 12x2KöpM235-120x3Platstång 12x3KöpM                                                                                                    |      |           |             |         |     | 0               | 0          | 0                                                                                                    |              |                |
| 2333-50x8Platstång rostfriit 50x8KöpM2333-80x8Platstång rostfriit 80x8KöpM2333-170x70x7Vinkelstång rostfriit 70x70x7KöpM2333-170x70x7Vinkelstång rostfriit 70x70x7KöpM2333-170x70x7Vinkelstång rostfriit 70x70x7KöpM2333-170x70x7Vinkelstång rostfriit 70x70x7KöpM2333-170x70x7Vinkelstång rostfriit 70x70x7KöpM2333-170x70x7Vinkelstång rostfriit 75x75x7KöpM2333-10x10Platstång 100x10KöpM235-100x10Plattstång 100x10KöpM235-100x20Plattstång 100x20KöpM235-100x20Plattstång 100x20KöpM235-100x50Plattsång 100x50KöpM235-100x60Plattsång 100x60KöpM235-100x60Plattsång 100x60KöpM235-100x8Plattsång 100x80KöpM235-100x8Plattsång 100x80KöpM235-100x8Plattsång 100x80KöpM235-100x8Plattsång 10x80KöpM235-120x20Plattsång 10x80KöpM235-120x21Plattsång 120x25KöpM235-120x25Plattsång 120x80KöpM235-120x20Plattsång 12x22KöpM235-120x20Plattsång 12x2KöpM235-120x20Plattsång 12x2KöpM235-120x20Plattsång 12x3Köp <td< td=""><td></td><td></td><td></td><td></td><td></td><td>0</td><td>0</td><td>0</td><td>222</td><td>Filter</td></td<>                                                                                                    |      |           |             |         |     | 0               | 0          | 0                                                                                                    | 222          | Filter         |
| 2333-80x8         Plattsång rostfritt 80x8         Köp         M           2333-170x70x7         Vinkelstång rostfritt 70x70x7         Köp         M           2333-175x75x7         Vinkelstång rostfritt 75x75x7         Köp         M           2333-175x75x7         Vinkelstång rostfritt 75x75x7         Köp         M           2333-175x75         Plåt syrafast 2mm         Köp         M           2343-plåt2         Plåt syrafast 2mm         Köp         M           235-100x10         Plattsång 100x10         Köp         M           235-100x12         Plattsång 100x12         Köp         M           235-100x20         Plattsång 100x20         Köp         M           235-100x30         Plattsång 100x25         Köp         M           235-100x50         Plattsång 100x50         Köp         M           235-100x50         Plattsång 100x50         Köp         M           235-100x50         Plattsång 100x60         Köp         M           235-100x60         Plattsång 100x60         Köp         M           235-100x60         Plattsång 10x80         Köp         M           235-100x60         Plattsång 10x80         Köp         M           235-100x8         Plat                                                                                                    |      |           |             |         |     | 0               | 0          | 0                                                                                                    |              | Turca          |
| 2333-L70x70x7         Vinkelstång rostfritt 70x70x7         Köp         M           2333-L75x75x7         Vinkelstång rostfritt 75x75x7         Köp         M           2333-L75x75x7         Vinkelstång rostfritt 75x75x7         Köp         M           2333-L75x75x7         Vinkelstång rostfritt 75x75x7         Köp         M           2333-L75x75x7         Vinkelstång rostfritt 75x75x7         Köp         M           2333-L75x75x7         Plåt syrafast 2mm         Köp         M           235100x10         Plåt syrafast 2mm         Köp         M           235100x15         Plattstång 100x15         Köp         M           235100x20         Plattsång 100x20         Köp         M           235100x25         Plattsång 100x25         Köp         M           235100x30         Plattsång 100x50         Köp         M           235100x30         Plattsång 100x60         Köp         M           235100x60         Plattsång 100x60         Köp         M           235100x80         Plattsång 100x8         Köp         M           235100x80         Plattsång 10x8         Köp         M           235100x80         Plattsång 10x8         Köp         M           235100x80                                                                                                    |      |           |             |         |     | 0               | 0          | 0                                                                                                    | R_)]         | 12 12          |
| 2333-L75x75x7         Vinkelstång rostfritt 75x75x7         Köp         M           2333-L75x75x7         Plåt rostfritt 75x75x7         Köp         M           2333-L75x75x7         Plåt rostfritt 75x75x7         Köp         M           2333-L75x75x7         Plåt rostfritt 75x75x7         Köp         M           2333-L75x75x7         Plåt svafast 2mm         Köp         M           235-100x10         Plåt svafast 2mm         Köp         M           235-100x10         Plattstång 100x10         Köp         M           235-100x20         Plattstång 100x20         Köp         M           235-100x25         Plattstång 100x25         Köp         M           235-100x50         Plattstång 100x50         Köp         M           235-100x50         Plattstång 100x50         Köp         M           235-100x60         Plattstång 100x60         Köp         M           235-100x60         Plattstång 100x60         Köp         M           235-100x60         Plattstång 100x8         Köp         M           235-100x80         Plattstång 10x10         Köp         M           235-100x80         Plattstång 10x20         Köp         M           235-100x80         Platts                                                                                                    |      |           |             |         |     | 0               | 0          | 0                                                                                                    |              | Koppla         |
| 2333-plåt15         Plåt rostfritt 15mm         Köp         M           2343-plåt2         Plåt syrafast 2mm         Köp         M           235-100x10         Plattsång 100x10         Köp         M           235-100x15         Plattsång 100x15         Köp         M           235-100x20         Plattsång 100x20         Köp         M           235-100x20         Plattsång 100x20         Köp         M           235-100x25         Plattsång 100x30         Köp         M           235-100x30         Plattsång 100x30         Köp         M           235-100x50         Plattsång 100x50         Köp         M           235-100x50         Plattsång 100x50         Köp         M           235-100x60         Plattsång 100x60         Köp         M           235-100x60         Plattsång 100x60         Köp         M           235-100x60         Plattsång 100x80         Köp         M           235-100x60         Plattsång 10x10         Köp         M           235-100x8         Plattsång 10x10         Köp         M           235-10x10         Pjukantsång 10x20         Köp         M           235-120x20         Plattsång 120x20         Köp         M<                                                                                                    |      |           |             |         |     | 0               | 0          | 0                                                                                                    |              |                |
| 2343-plåt2         Plåt syrafast 2mm         Köp         M           235100x10         Plattsång 100x10         Köp         M           2351100x15         Plattsång 100x15         Köp         M           235100x20         Plattsång 100x20         Köp         M           235100x20         Plattsång 100x20         Köp         M           235100x20         Plattsång 100x20         Köp         M           235100x20         Plattsång 100x20         Köp         M           235100x30         Plattsång 100x50         Köp         M           235100x50         Plattsång 100x50         Köp         M           235100x60         Plattsång 100x60         Köp         M           235100x60         Plattsång 100x60         Köp         M           235100x60         Plattsång 100x80         Köp         M           235100x8         Plattsång 10x80         Köp         M           235100x8         Plattsång 110x8         Köp         M           23510x20         Plattsång 12x20         Köp         M           235120x20         Plattsång 12x20         Köp         M           235120x6         Plattsång 12x6         Köp         M                                                                                                    |      |           |             |         |     | 0               | 0          | 0                                                                                                    |              | Exportera      |
| 235-100x10         Plattsång 100x10         Köp         M           235-100x15         Plattsång 100x15         Köp         M           235-100x20         Plattsång 100x20         Köp         M           235-100x20         Plattsång 100x20         Köp         M           235-100x25         Plattsång 100x25         Köp         M           235-100x50         Plattsång 100x50         Köp         M           235-100x50         Plattsång 100x50         Köp         M           235-100x60         Plattsång 100x60         Köp         M           235-100x60         Plattsång 100x60         Köp         M           235-100x60         Plattsång 100x60         Köp         M           235-100x60         Plattsång 100x60         Köp         M           235-100x60         Plattsång 100x8         Köp         M           235-100x8         Plattsång 10x8         Köp         M           235-100x8         Plattsång 10x8         Köp         M           235-10x08         Plattsång 120x20         Köp         M           235-120x25         Plattsång 120x25         Köp         M           235-120x25         Plattsång 120x25         Köp         M     <                                                                                                    |      |           |             |         |     | 0               | 0          | 0                                                                                                    |              | <u>7</u> 848   |
| 235-100x15         Plattsång 100x15         Köp         M           235-100x20         Plattsång 100x20         Köp         M           235-100x25         Plattsång 100x25         Köp         M           235-100x30         Plattsång 100x26         Köp         M           235-100x30         Plattsång 100x30         Köp         M           235-100x30         Plattsång 100x50         Köp         M           235-100x50         Plattsång 100x50         Köp         M           235-100x60         Plattsång 100x60         Köp         M           235-100x80         Plattsång 100x60         Köp         M           235-100x80         Plattsång 100x80         Köp         M           235-100x80         Plattsång 10x80         Köp         M           235-100x8         Plattsång 10x10         Köp         M           235-100x8         Plattsång 10x20         Köp         M           235-100x8         Plattsång 10x20         Köp         M           235-120x20         Plattsång 120x20         Köp         M           235-120x25         Plattsång 120x25         Köp         M           235-120x46         Plattsång 120x46         Köp         M                                                                                                    |      |           |             |         |     | 12              | 0          | 0                                                                                                    | Cida         | بينط منطم      |
| 235-100x20         Plattsång 100x20         Köp         M           235-100x25         Plattsång 100x25         Köp         M           235-100x30         Plattsång 100x30         Köp         M           235-100x50         Plattsång 100x55         Köp         M           235-100x50         Plattsång 100x50         Köp         M           235-100x60         Plattsång 100x60         Köp         M           235-100x60         Plattsång 100x60         Köp         M           235-100x60         Plattsång 100x60         Köp         M           235-100x60         Plattsång 100x8         Köp         M           235-100x80         Plattsång 10x8         Köp         M           235-100x80         Plattsång 10x10         Köp         M           235-100x8         Plattsång 10x10         Köp         M           235-10x20         Plattsång 12x20         Köp         M           235-120x20         Plattsång 120x20         Köp         M           235-120x6         Plattsång 12x2         Köp         M           235-120x6         Plattsång 12x2         Köp         M           235-120x3         Plattsång 12x3         Köp         M <td></td> <td></td> <td></td> <td></td> <td></td> <td>0</td> <td>0</td> <td>0</td> <td>DIUA</td> <td>viu siua</td>                                                                                                    |      |           |             |         |     | 0               | 0          | 0                                                                                                    | DIUA         | viu siua       |
| 235-100x25         Plattsång 100x25         Köp         M           235-100x30         Plattsång 100x30         Köp         M           235-100x50         Plattsång 100x50         Köp         M           235-100x50         Plattsång 100x50         Köp         M           235-100x60         Plattsång 100x60         Köp         M           235-100x60         Plattsång 100x60         Köp         M           235-100x60         Plattsång 100x60         Köp         M           235-100x60         Plattsång 100x80         Köp         M           235-100x80         Plattsång 10x80         Köp         M           235-100x8         Plattsång 10x80         Köp         M           235-10x8         Plattsång 10x80         Köp         M           235-120x20         Plattsång 120x20         Köp         M           235-120x25         Plattsång 120x25         Köp         M           235-120x6         Plattsång 120x6         Köp         M           235-120x6         Plattsång 12x6         Köp         M           235-12x3         Plattsång 12x3         Köp         M                                                                                                    |      |           |             |         |     | 0               | 0          | 0                                                                                                    |              |                |
| 235-100x30         Plattsång 100x30         Köp         M           235-100x50         Plattsång 100x50         Köp         M           235-100x50         Plattsång 100x50         Köp         M           235-100x50         Plattsång 100x60         Köp         M           235-100x60         Plattsång 100x60         Köp         M           235-100x60         Plattsång 100x60         Köp         M           235-100x8         Plattsång 100x80         Köp         M           235-100x8         Plattsång 10x80         Köp         M           235-100x8         Plattsång 10x80         Köp         M           235-10x10         Fyrkantsång 10x80         Köp         M           235-10x20         Plattsång 12x20         Köp         M           235-120x25         Plattsång 12x62         Köp         M           235-120x6         Plattsång 12x64         Köp         M           235-120x6         Plattsång 12x6         Köp         M           235-12x3         Flattsång 12x3         Köp         M                                                                                                    |      |           |             |         |     | 0               | 0          | 0                                                                                                    |              |                |
| 235-100x5         Plattsång 100x5         Köp         M           235-100x50         Plattsång 100x50         Köp         M           235-100x60         Plattsång 100x60         Köp         M           235-100x60         Plattsång 100x60         Köp         M           235-100x60         Plattsång 100x60         Köp         M           235-100x60         Plattsång 100x60         Köp         M           235-100x60         Plattsång 10x80         Köp         M           235-10x10         Fyrkantsång 10x10         Köp         M           235-110x8         Plattsång 120x20         Köp         M           235-120x20         Plattsång 120x20         Köp         M           235-120x25         Plattsång 120x26         Köp         M           235-120x4         Plattsång 120x6         Köp         M           235-120x5         Plattsång 12x6         Köp         M           235-120x6         Plattsång 12x6         Köp         M           235-120x7         Fyrknstsång 12x12         Köp         M           235-12x3         Plattsång 12x3         Köp         M                                                                                                    |      |           |             |         |     | 0               | 0          | 0                                                                                                    |              |                |
| 235-100x50         Platstång 100x50         Köp         M           235-100x6         Platstång 100x60         Köp         M           235-100x60         Platstång 100x60         Köp         M           235-100x80         Platstång 100x80         Köp         M           235-100x8         Platstång 100x8         Köp         M           235-100x8         Platstång 10x8         Köp         M           235-10x10         Fyrkantstång 10x10         Köp         M           235-10x20         Platstång 120x20         Köp         M           235-120x25         Platstång 120x20         Köp         M           235-120x6         Platstång 120x20         Köp         M           235-120x6         Platstång 120x25         Köp         M           235-120x6         Platstång 120x6         Köp         M           235-120x6         Platstång 12x6         Köp         M           235-120x6         Platstång 12x12         Köp         M           235-12x3         Platstång 12x3         Köp         M                                                                                                    |      |           |             |         |     | 0               | 0          | 0                                                                                                    |              |                |
| 235-100x6         Platstång 100x6         Köp         M           235-100x60         Platstång 100x60         Köp         M           235-100x80         Platstång 100x80         Köp         M           235-100x80         Platstång 100x8         Köp         M           235-100x80         Platstång 10x10         Köp         M           235-110x8         Platstång 110x8         Köp         M           235-120x20         Platstång 120x20         Köp         M           235-120x25         Platstång 120x25         Köp         M           235-120x4         Platstång 120x26         Köp         M           235-120x5         Platstång 120x26         Köp         M           235-120x6         Platstång 120x26         Köp         M           235-120x75         Platstång 120x8         Köp         M           235-120x8         Platstång 12x12         Köp         M           235-12x3         Platstång 12x3         Köp         M                                                                                                    |      |           |             |         |     | 0               | 0          | 0                                                                                                    |              |                |
| 235-100x60         Plattsång 100x60         Köp         M           235-100x8         Plattsång 100x8         Köp         M           235-10x10         Fyrkantsång 10x10         Köp         M           235-10x10         Fyrkantsång 10x10         Köp         M           235-110x8         Plattsång 110x8         Köp         M           235-120x20         Plattsång 120x20         Köp         M           235-120x25         Plattsång 120x25         Köp         M           235-120x6         Plattsång 120x26         Köp         M           235-120x7         Plattsång 120x26         Köp         M           235-120x8         Plattsång 120x8         Köp         M           235-120x3         Plattsång 12x12         Köp         M                                                                                                    |      |           |             |         |     | 42,89           | 0          | 50                                                                                                    |              |                |
| 235-100x8         Plattstång 100x8         Köp         M           235-10x10         Fyrkantstång 10x10         Köp         M           235-110x8         Plattstång 110x8         Köp         M           235-120x20         Plattstång 120x20         Köp         M           235-120x25         Plattstång 120x25         Köp         M           235-120x6         Plattstång 120x26         Köp         M           235-120x6         Plattstång 120x6         Köp         M           235-12x3         Plattstång 12x12         Köp         M                                                                                                    |      |           |             |         |     | 0               | 0          | 0                                                                                                    |              |                |
| 235-10x10         Fyrkantstång 10x10         Köp         M           235-110x8         Plattstång 110x8         Köp         M           235-120x20         Plattstång 120x20         Köp         M           235-120x25         Plattstång 120x20         Köp         M           235-120x26         Plattstång 120x25         Köp         M           235-120x6         Plattstång 120x6         Köp         M           235-12x12         Fyrkantstång 12x12         Köp         M           235-12x3         Plattsång 12x3         Köp         M                                                                                                    |      |           |             |         |     | 0               | 0          | 0                                                                                                    |              |                |
| 235-110x8         Plattstång 110x8         Köp         M           235-120x20         Plattstång 120x20         Köp         M           235-120x25         Plattstång 120x25         Köp         M           235-120x6         Plattstång 120x6         Köp         M           235-120x6         Plattstång 12x6         Köp         M           235-1212         Fyrkantstång 12x12         Köp         M           235-12x3         Plattsång 12x3         Köp         M                                                                                                    |      |           |             |         |     | 0               | 0          | 0                                                                                                    |              |                |
| 235-120x20         Plattstång 120x20         Köp         M           235-120x25         Plattstång 120x25         Köp         M           235-120x6         Plattstång 120x6         Köp         M           235-121x6         Plattstång 120x6         Köp         M           235-121x6         Fyrkantstång 12x12         Köp         M           235-12x3         Plattstång 12x3         Köp         M                                                                                                    |      |           |             |         |     | 0               | 0          | 0                                                                                                    |              |                |
| 235-120x25         Plattstång 120x25         Köp         M           235-120x6         Plattstång 120x6         Köp         M           235-12x12         Fyrkantstång 12x12         Köp         M           235-12x3         Plattstång 12x3         Köp         M                                                                                                    |      |           |             |         |     | 0               | 0          | 0                                                                                                    |              |                |
| 235-120x6         Plattstång 120x6         Köp         M           235-12x12         Fyrkantstång 12x12         Köp         M           235-12x3         Plattstång 12x3         Köp         M                                                                                                    |      |           |             |         |     | 0               | 0          | 0                                                                                                    |              |                |
| 235-12x12 Fyrkantstång 12x12 Köp M<br>235-12x3 Plattstång 12x3 Köp M                                                                                                    |      |           | м           |         |     | 18,4            | 0          | 0                                                                                                    |              |                |
| 235-12x3 Plattstång 12x3 Köp M                                                                                                    |      |           |             |         |     | 0               | 0          | 0                                                                                                    |              |                |
|                                                                                                    |      |           |             |         |     | 0               | 0          | 0                                                                                                    |              |                |
| 235-12x6 Plattstång 12x6 Köp M                                                                                                    |      |           |             |         |     | 0               | 0          | 0                                                                                                    |              |                |
| 235-150x15 Plattstång 150x15 Köp M                                                                                                    |      |           |             |         |     | 0               | 0          | 0                                                                                                    |              |                |
| 235-150x25 Plattstång 150x25 Köp M                                                                                                    |      |           |             |         |     | 0               | 0          | 0                                                                                                    |              |                |
| 235-150x40 Plattstång 150x40 Köp M                                                                                                    |      |           |             |         |     | 0               | 0          | 0 -                                                                                                    |              |                |
| <                                                                                                    |      |           |             |         |     |                 |            | •                                                                                                    |              |                |

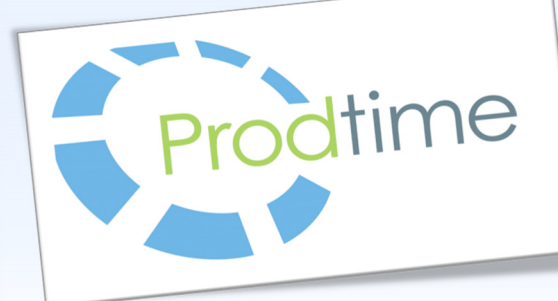

- Det senaste i Prodtime

### Nya sökfunktioner

Sökfönstret har fått nytt utseende och nya funktioner. Läs nedan vad som kan göras.

Koppla = F2 : Markera en kolumn så visas t.ex dess order i fönstret bakom.
Sök med ruta = F3 : Markera kolumn. Tryck F3 så visas en sökruta där man kan skriva och klistra in text.
Bekräfta sökningen med Enter.
Sortera kolumn = F4 : Sorterar om den kolumn du står i.
Filter = F5 : Öppnar upp så du kan skapa filter.
Sök innehåller/filtrera = F6 (nytt) : Markera kolumn. Sök värde som innehåller t.ex i en benämning. Bekräfta med Enter för att söka. Filtrerar bort det som inte ger resultat.
Sök innehåller/filtrera alla kolumner = F7 (nytt): Fungerar som F6, men söker i alla kolumner. Bekräfta med Enter för att söka. Filtrerar bort det som inte ger resultat.
Återställ sökning = F8 : Återställer filtreringen

## Inställningar och alternativ i sökfönstret

Prodtimes sökfönster kan nu ges egna inställningar. Högst upp till vänster visas Alternativ. Tryck ut listan.

**Spara kolumnordning:** Kolumner i sökfönstret kan flyttas till valfri placering. För att spara dessa inställningar välj detta alternativ.

Visa alla kolumner: Om en kolumn saknas i sökfönstret, så hämtar detta alternativet fram och visar alla kolumner

Autosize kolumnbredd: Ger alla kolumner den storlek som behövs för att all information skall kunna visas.

Inställningar: Följande inställningar kan ges till sökfönstret:

- 1. Sökkolumn: När programmet startas sätts denna kolumn i fokus för att kunna söka direkt.
- Söktyp: Grid (öppnar fönstret som vanligt), Ruta (samma som F3 ovan), Innehåller (samma som F6 ovan), Hela (samma som F7 ovan)
- 3. Öppna sida vid sida: Sökfönstret öppnar med valet Koppla och sida vid sida.

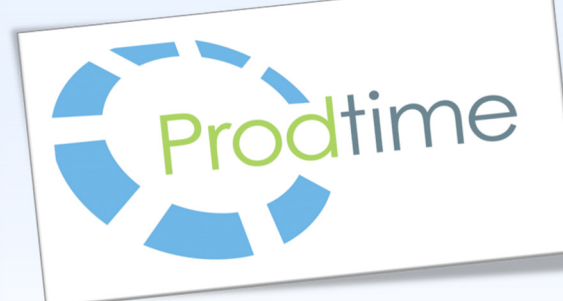

- Det senaste i Prodtime

### Ange filter i sökfönstret till alla

En nyhet är att filter som läggs upp, kan läggas upp för alla användare i Prodtime. Spara filtret som vanligt, en fråga om filtret skall sparas för alla användare ges.

# Överblick i strukturen

En snabb överblick hela vägen i en struktur fås genom 📕 i artikelregistret. Denna visar översta nivå, dess operationer och vandrar sedan vidare ner i strukturen. Antal, saldo och stycktider visas.

# Prodtime föreslår artikelnummer

I artikelregistret har det tillkommit en funktion som föreslår vilket artikelnummer du är ute efter. Börjar man skriva en del av artikelnumret i fältet så föreslår Prodtime vilket det skulle kunna vara.

Om du har en artikel som heter 01-1546 och du börjar skriva 01– så kommer Prodtime fylla i hela artikelnumret. Trycker man då Enter så hämtas artikeln. Föreslår Prodtime fel artikelnummer, så fortsätter man skriva tills det blir rätt. Snabbt och smidigt.

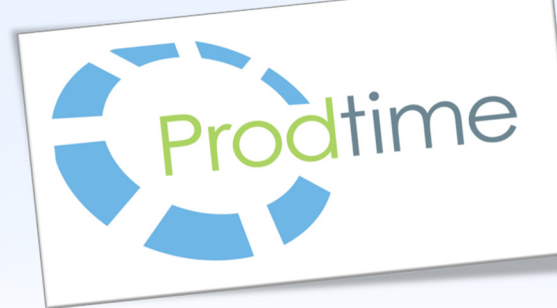

- Det senaste i Prodtime

### Skriv ut fakturor som inte skrivits ut

Ny knapp i Faktura, A Här återfinns de fakturor som inte skrivits ut i Prodtime. Genom att enkelt kryssa för de fakturor som skall skrivas ut. Dessa läggs till i utskriftskön. Det går också ta bort fakturor i listan.

# Skriv ut fakturor på samma datum

Håll ner ALT och tryck på 🕌 . En ruta visas där datum anges. Programmet kommer lägga till fakturor med det angivna datumet i utskriftskön.

## Periodiseringar i Redovisning

Prodtime kan numera erbjuda periodiseringar för leverantörsfakturor och verifikat.

I kontoplanen ställs information in huruvida ett konto är ett periodiseringskonto.

När detta kontot används i kontering föreslår programmet att en periodisering skall läggas upp.

I Redovisning skapas sedan verifikaten för dessa periodiseringar.

Läs mer i manualen.

#### Nya momskoder för import

Nyhet 2015 är att importmoms skall redovisas till Skatteverket och ingå i momsrapporten. Nya momskoder är 50 (block H) och 60, 61 & 62 (block I)

Läs mer på Skatteverkets hemsida.

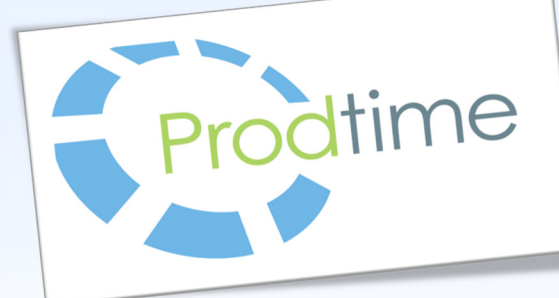

- Övriga funktioner i Prodtime

## Koppla och jämför inköp mot en leverantörsfaktura

Följande kommer inte som standard. Kontakta Prodtime för mer information.

När en leverantörsfaktura skapas har man möjligheten att lägga in ett eller flera inköp och jämföra mot. Observera att programmet förutsätter att inköpet är inlevererat, eftersom det är detta som programmet jämför mot.

Det syns tydligt vad som är inlevererat och inte kopplat mot en faktura och tvärtom. Knappa in antal och ev. pris för varje artikel beroende på vad som står på levfakturan. Jämför sedan summan som Prodtime räknar ut och denna bör stämma överens.

Sedan när leverantörsfakturan är skapad kan man ifrån inköpet se vilken eller vilka leverantörsfakturor som är kopplade. Direkt ifrån inköpet kan man öppna detta och se hur man exakt hur det är kopplar , kontering på levfaktura samt orginalfakturan som pdf.

Man kan också plocka upp leverantörsfakturan ifrån reskontran och därifrån se hur och vilka, eller vilket, inköp man kopplat.

Se bilder på nästa sida.

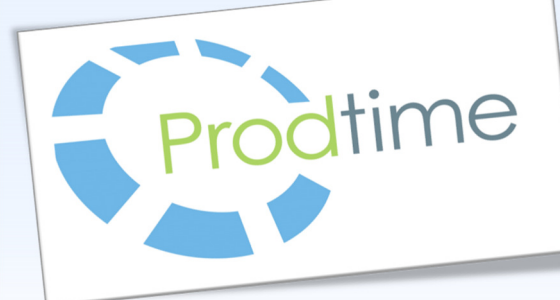

- Övriga funktioner i Prodtime

## Koppla och jämför inköp mot en leverantörsfaktura

Se förklaring på föregående sida.

2. När man väl har kopplat inköp kan man efteråt kon-

trollera kontering och kopplat inköp.

|                                                                                                    | G. Lopnummer 907                                                                                                    |                                                                                                    |                                                                 |                                                                              |                                                                                                    |                |                      |
|----------------------------------------------------------------------------------------------------|----------------------------------------------------------------------------------------------------|----------------------------------------------------------------------------------------------------|-----------------------------------------------------------------|------------------------------------------------------------------------------|----------------------------------------------------------------------------------------------------|----------------|----------------------|
|                                                                                                    | _ Kontering                                                                                                    |                                                                                                    |                                                                 |                                                                              |                                                                                                    |                |                      |
|                                                                                                    | Konto Benämnir                                                                                                    | g                                                                                                    | Debet                                                           | Kredit Anmä                                                                  | rkning Kostnadsställe Projel                                                                                                    | ktnr Fakturanr | *                    |
|                                                                                                    | 2441 Leveranti                                                                                                    | irsskulder                                                                                                    |                                                                 | 125231,00                                                                    |                                                                                                    |                | E                    |
|                                                                                                    | 4010 Inköp mai<br>2647 Ing momo                                                                                                    | erial och varor<br>omu eksttekuld ustor och tiöne                                                                                                    | 100185,00<br>tor Su 25046.00                                    |                                                                              |                                                                                                    |                |                      |
| 1 När man skapar en lev-                                                                                                    | 2047 Ing mons                                                                                                    | oniv skauskylu valor och ijans                                                                                                    | (el, 57 20046,00                                                |                                                                              |                                                                                                    |                |                      |
|                                                                                                    |                                                                                                    |                                                                                                    |                                                                 |                                                                              |                                                                                                    |                |                      |
| faktura kan man konpla                                                                                                    |                                                                                                    |                                                                                                    |                                                                 |                                                                              |                                                                                                    |                |                      |
| ומגוטום גמודחמה גסףףום                                                                                                    |                                                                                                    |                                                                                                    |                                                                 |                                                                              |                                                                                                    |                |                      |
| 1.1.9.                                                                                                    |                                                                                                    |                                                                                                    |                                                                 |                                                                              |                                                                                                    |                |                      |
| INKOP.                                                                                                    |                                                                                                    |                                                                                                    |                                                                 |                                                                              |                                                                                                    |                |                      |
|                                                                                                    | Inköp                                                                                                    |                                                                                                    |                                                                 |                                                                              |                                                                                                    |                |                      |
| Leverantörsreskontra *                                                                                                    | Bestnr                                                                                                    | Radnr Artikelnr                                                                                                    | Benämning                                                       | 1005 740 1 05                                                                | Fakturerat anta                                                                                                    | Fakture        | ad summa             |
|                                                                                                    | 2 630                                                                                                    | 2 2201103890-9258740                                                                                                    | Plat kally DC 01 anoljac<br>Plåt kally DC 01 anoljac            | 1 925874081,25<br>1 2000v1000v0 7mm                                          | 3000                                                                                                    |                | 20850                |
| 📗 📄 🖬 🛸 🚔 📥 🗰 🔍 🗰 🐏 🔃                                                                                                    | 3 630                                                                                                    | 3 2201102105                                                                                                    | Plåt kallv DC 01 anolja                                         | 2000x1000x1,25                                                               | 1500                                                                                                    |                | 10200                |
|                                                                                                    | 4 630                                                                                                    | 4 2201103890                                                                                                    | Plåt kallv DC 01 anolja                                         | d 2030x1000x1mm                                                              | 4500                                                                                                    |                | 30375                |
|                                                                                                    | 5 637                                                                                                    | 1 500261/PS                                                                                                    | Glasfiberduk GRP-K 38                                           | 38/25x6 Grå nära F                                                           | AL7035 1                                                                                                    |                | 870                  |
|                                                                                                    |                                                                                                    |                                                                                                    |                                                                 |                                                                              |                                                                                                    |                |                      |
| Levnr 513 S Bankgiro                                                                                                    |                                                                                                    |                                                                                                    |                                                                 |                                                                              |                                                                                                    |                |                      |
| Namn Produktionsexperten Postojio                                                                                                    |                                                                                                    |                                                                                                    |                                                                 |                                                                              |                                                                                                    |                |                      |
| Fakturaer 546162                                                                                                    | L*                                                                                                    |                                                                                                    |                                                                 |                                                                              |                                                                                                    |                |                      |
| Estate datum 201/0002                                                                                                    | Fakturanummer/Löpnumr                                                                                                    | ner 5461                                                                                                    | 62 / 967                                                        |                                                                              |                                                                                                    |                |                      |
| Fakturadatum (20140603 Urdemr                                                                                                    | Fakturadatum/Bokförings                                                                                                    | datum 2014                                                                                                    | 0603/20140603                                                   |                                                                              |                                                                                                    |                |                      |
| Forfallodatum 20140/03                                                                                                    | El CILILIA -                                                                                                    | 2011                                                                                                    |                                                                 |                                                                              |                                                                                                    |                |                      |
| Belopp 125231                                                                                                    | Forrallodatum                                                                                                    | 2014                                                                                                    | 0703                                                            |                                                                              |                                                                                                    |                |                      |
| Varav moms 25046.00                                                                                                    | Betalningsdatum                                                                                                    |                                                                                                    |                                                                 |                                                                              |                                                                                                    |                |                      |
| Utbet.avgift                                                                                                    | Visa typ                                                                                                    | Alla                                                                                                    |                                                                 | •                                                                            |                                                                                                    | 1              | 1                    |
| Referens Joel Flensén 🗨                                                                                                    | Begistrering Journal A/em                                                                                                    |                                                                                                    |                                                                 |                                                                              | Attest                                                                                                    | Notering       | <u>B</u> yt referens |
| Dokument                                                                                                    | inegistiening obtaines veni                                                                                                    | · · · · · · · · · · · · · · · · · · ·                                                                                                    |                                                                 |                                                                              |                                                                                                    |                |                      |
| Valuta SFK 👻                                                                                                    | Attest Journal/Vernr                                                                                                    |                                                                                                    |                                                                 |                                                                              | Ändra kontering                                                                                                    | Visa dokument  | пк                   |
| Association                                                                                                    | Utbetalning Journal/Vern                                                                                                    |                                                                                                    |                                                                 |                                                                              | Cristianity                                                                                                    | Tura anumuru   |                      |
| Anmaikning                                                                                                    |                                                                                                    | 1                                                                                                    | -                                                               |                                                                              |                                                                                                    |                |                      |
| 630         Inköpsonder +           Antikeln         Benämning           201103830.925x740         Pål kalv DC 01 avoljad 925x740x1.25           220110340         Pål kalv DC 01 avoljad 300x100x0,7mm           2201102105         Pål kalv DC 01 avoljad 2003x100x1.25           2201103880         Pål kalv DC 01 avoljad 2003x100x1.125 | Antal         Pris         F           0.00         7.60         0.00         6.95           0.00         6.80         0.00         6.76 | statt         Summa         Leviid           0.0         38780.00         20140402           0.0         20850,00         20140402           0.0         10200,00         20140402           0.0         30375,00         20140402           Attestera faktura         20140402 | Anmärkning Inlex.<br>510<br>300<br>150<br>450<br>Summa ent inki | antal FakLental<br>0.00 5100.00<br>0.00 1500.00<br>0.00 4500.00<br>30 100185 | Ber.summs         Tid.fakt.art.al         T           38760,00         20050,00         10200,00         30376,00           30376,00         30376,00         07 | id fakt summa  |                      |
|                                                                                                    |                                                                                                    |                                                                                                    |                                                                 |                                                                              |                                                                                                    |                | 0170                 |
| LR0-600                                                                                                    |                                                                                                    |                                                                                                    |                                                                 |                                                                              |                                                                                                    | NUM            | LAPS //              |